## Inhaltsverzeichnis

**Data-Grid** 

Im Data-Grid-Modus werden Daten ähnlich einer Tabellenkalkulation angezeigt. Diese Ansicht ist besonders hilfreich wenn mehrere Datensätze gleichzeitig geändert oder hinzugefügt werden sollen. Das Data-Grid erreicht man über die Symbole hinzufügen 🗟 bzw. bearbeiten 🦻.

| 🔄 🖌 🗙 |    |           |      |      |           |            |  |  |  |  |
|-------|----|-----------|------|------|-----------|------------|--|--|--|--|
|       | ID | Kategorie | nKey | vKey | Wert      | Sortierung |  |  |  |  |
| ×     | 1  | Monate    | 1    |      | Januar    | 1          |  |  |  |  |
| ×     | 2  | Monate    | 2    |      | Februar   | 2          |  |  |  |  |
| ×     | 3  | Monate    | 3    |      | März      | 3          |  |  |  |  |
| ×     | 4  | Monate    | 4    |      | April     | 4          |  |  |  |  |
| ×     | 5  | Monate    | 5    |      | Mai       | 5          |  |  |  |  |
| ×     | 6  | Monate    | 6    |      | Juni      | 6          |  |  |  |  |
| ×     | 7  | Monate    | 7    |      | Juli      | 7          |  |  |  |  |
| ×     | 8  | Monate    | 8    |      | August    | 8          |  |  |  |  |
| ×     | 9  | Monate    | 9    |      | September | 9          |  |  |  |  |
| ×     | 10 | Monate    | 10   |      | Oktober   | 10         |  |  |  |  |
| ×     | 11 | Monate    | 11   |      | November  | 11         |  |  |  |  |
| ×     | 12 | Monate    | 12   |      | Dezember  | 12         |  |  |  |  |
| E     |    |           |      |      |           |            |  |  |  |  |

Sollen einzelne Zeilen gelöscht werden, so klickt man auf das Löschen-Icon  $\times$ , die aktuelle Zeile wird dann gelöscht. Benötigt man hingegen noch mehr Zeilen zur Eingabe, so wird durch klick auf 🔤 eine weitere Zeile hinzugefügt.

| × | 73    | DNA | 26 |  | REN162C04 | 16 |  |  |  |  |
|---|-------|-----|----|--|-----------|----|--|--|--|--|
| × | 74    | DNA | 27 |  | REN169D01 | 17 |  |  |  |  |
| × | 75    | DNA | 28 |  | REN169018 | 18 |  |  |  |  |
| × | 76    | DNA | 29 |  | Ren247M23 | 19 |  |  |  |  |
| × | 77    | DNA | 30 |  | REN54P11  | 20 |  |  |  |  |
| × | 78    | DNA | 31 |  | Ren64E19  | 21 |  |  |  |  |
| × |       |     |    |  |           |    |  |  |  |  |
| × |       |     |    |  |           |    |  |  |  |  |
| × |       |     |    |  |           |    |  |  |  |  |
|   | 🗐 🖌 🗙 |     |    |  |           |    |  |  |  |  |

Gespeichert wird durch klick auf ✓. Die Bearbeitung abgebrochen wird durch klick auf ×. Alle Änderungen im Data-Grid gehen verloren!